# 福州市建设工程材料价格管理 系统使用操作指南

福州市建设工程造价管理协会

二O一九年三月

## 材料价格报送流程

### 01.厂家注册

- 「家注册」
- 选择材料类别.
- 填写品牌信息.
- 填写资质信息.
- 添加供应商信息.
- 提交审核.

### 02.审核结果查看

- 「家登录」
- 审核信息查看.

### 03.价格报送

- 价格报送.
- 提交书面资料.

### 04.对稿确认

• 信息源对稿确认

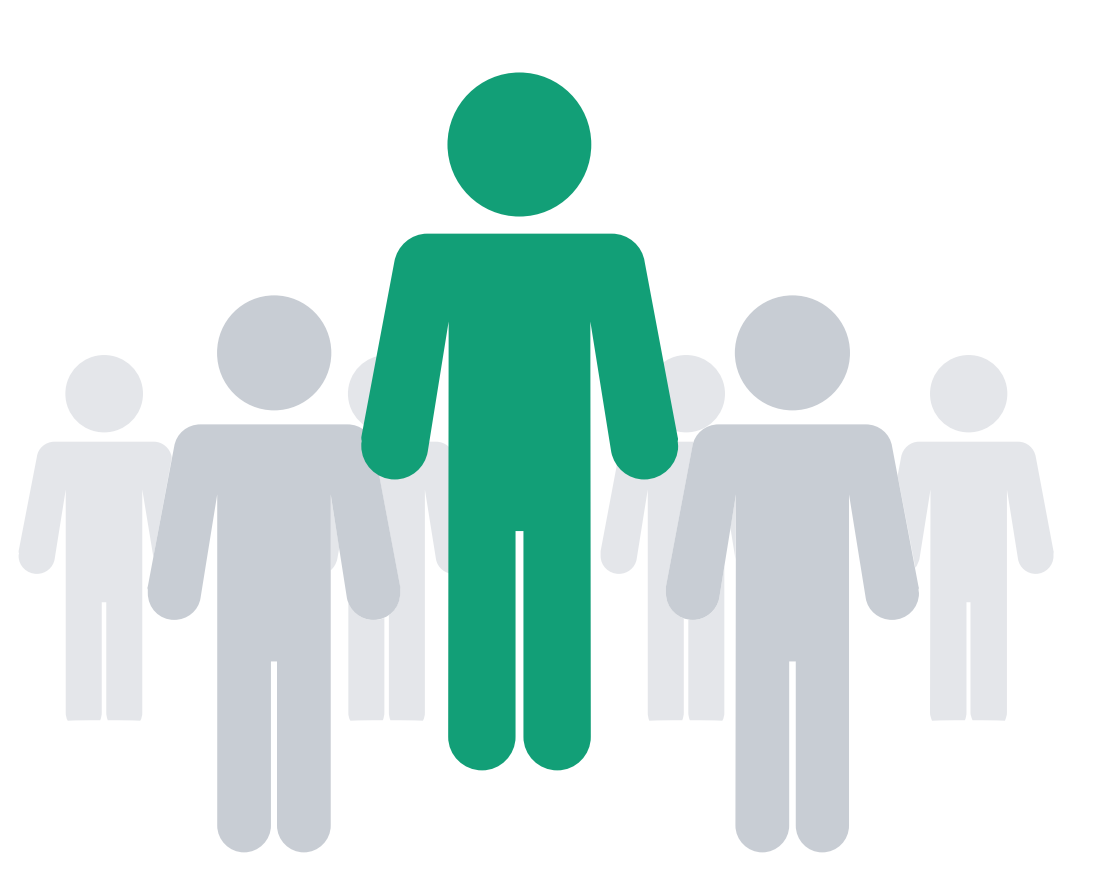

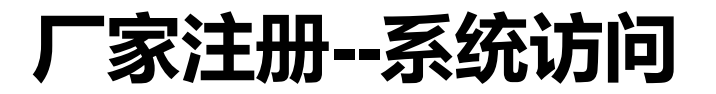

### 输入福州市建设工程材料价格管理系统网站(http://cljg.fzzjz.com/)网址即可访问

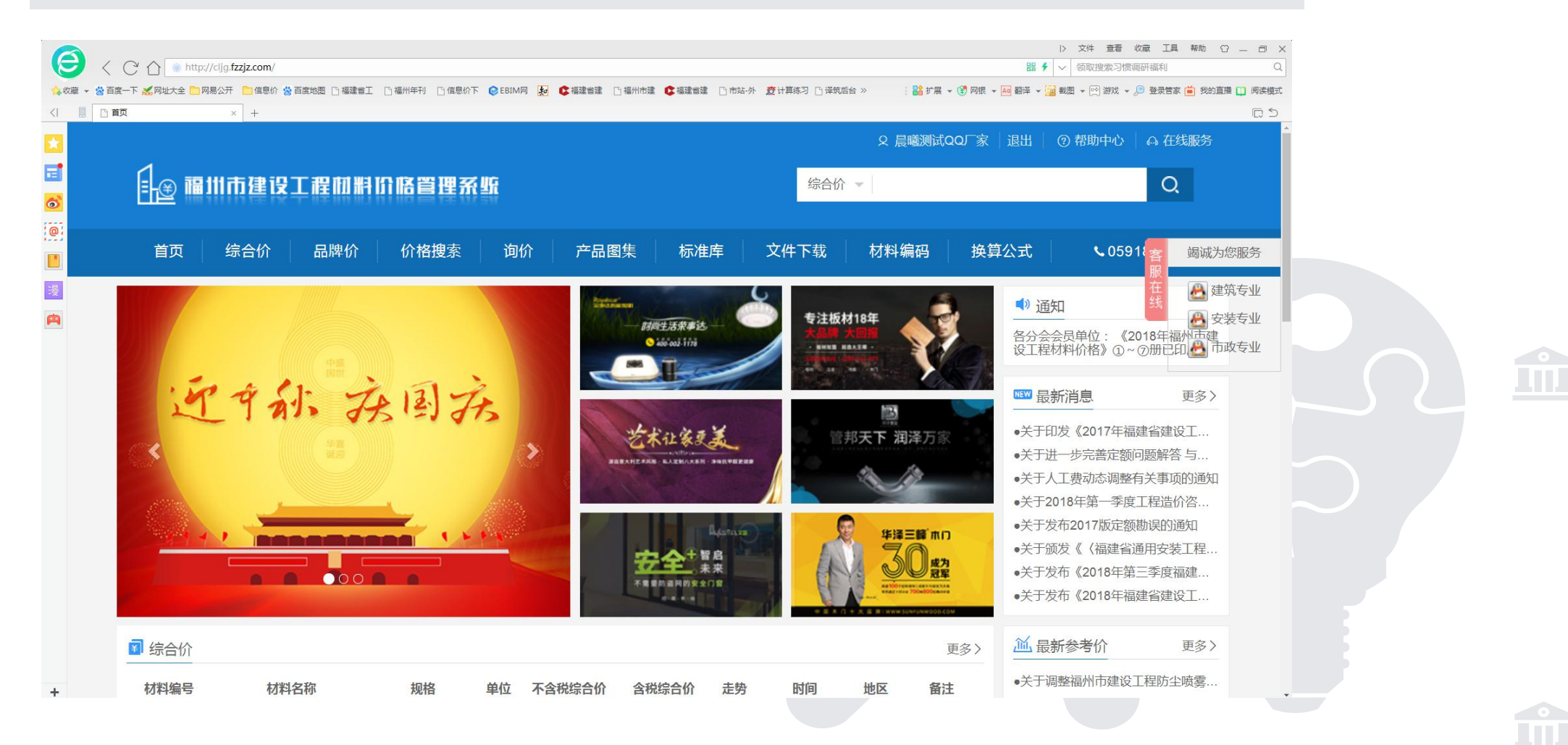

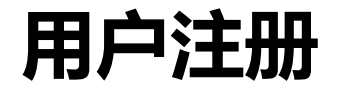

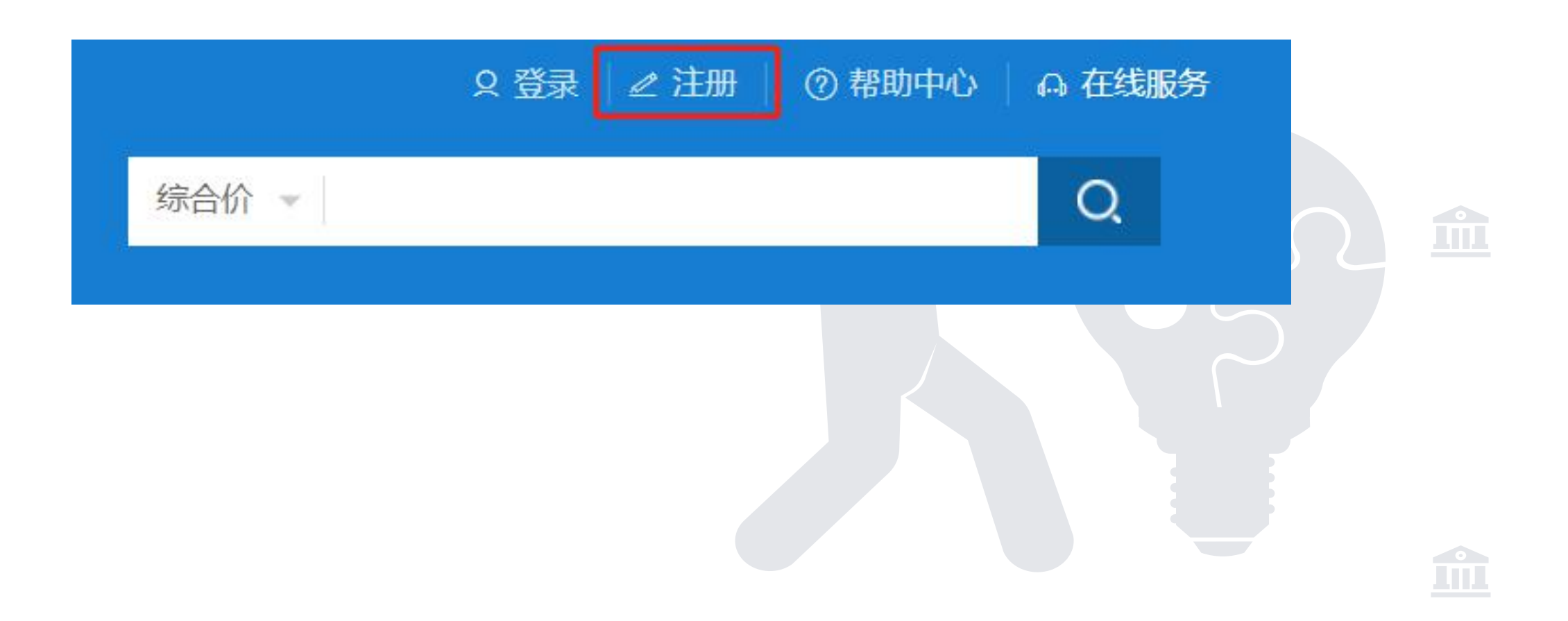

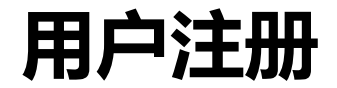

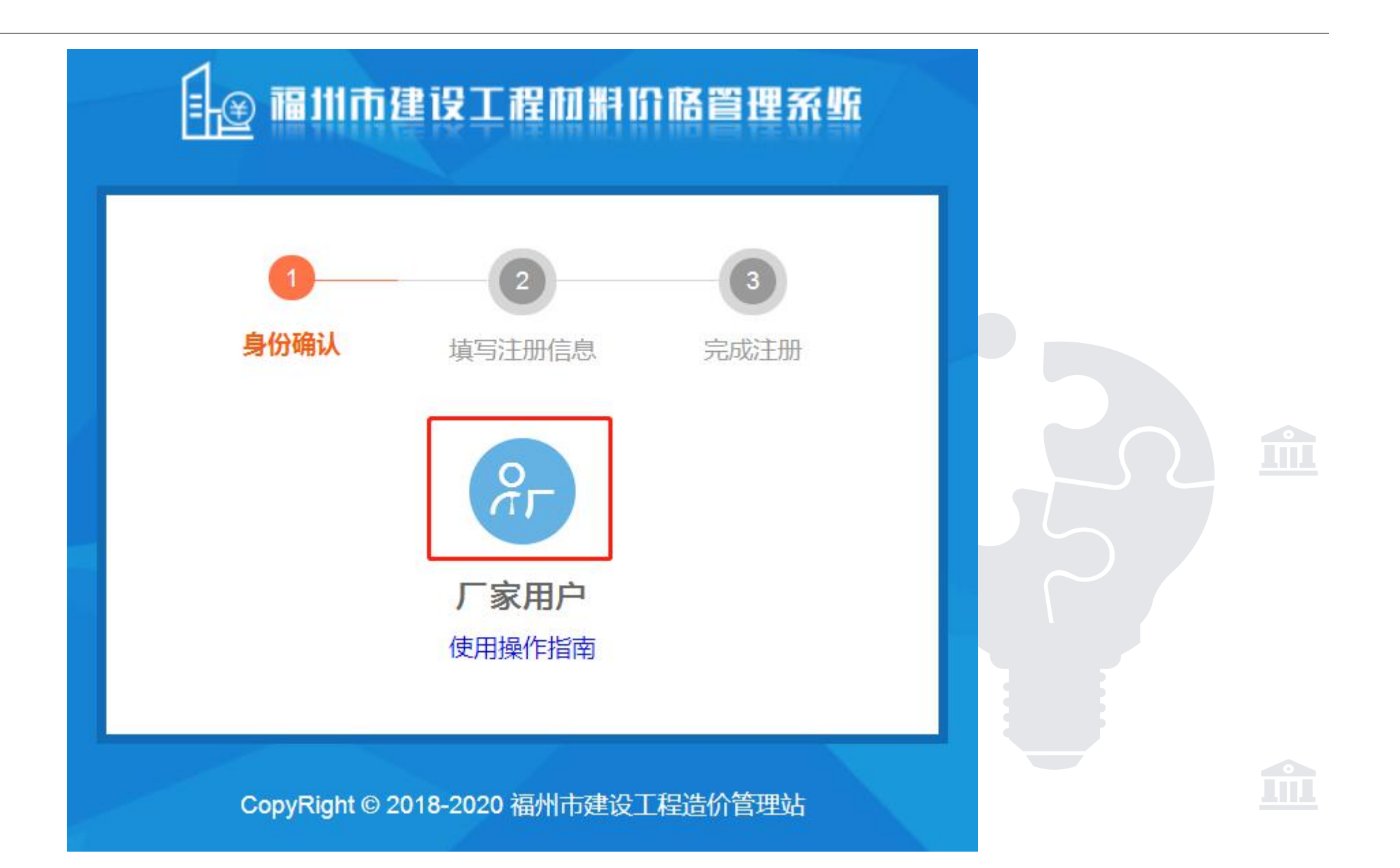

|                                    | ARHITER            |            |      |
|------------------------------------|--------------------|------------|------|
|                                    |                    |            |      |
| *手机号码                              | 输入您的手机号码           | 获取验证码      | <br> |
| *手机验证码                             |                    |            |      |
| *设置密码                              |                    |            |      |
| *确认密码                              |                    |            |      |
| *厂家名称                              |                    |            |      |
|                                    | 提示:厂家名称为登录账号       |            |      |
| *工商营业执照副本<br>(如有"海关报关单"此处一井上<br>传) |                    |            |      |
|                                    | 选择图片               |            |      |
| *统一社会信用代码                          |                    |            |      |
| 是否长期有效*                            | ● 否 ◎ 是            |            |      |
| *有效期                               | ① 开始日期 结3          | <b>柜日期</b> |      |
| *介绍信                               |                    |            |      |
|                                    | 选择图片               |            |      |
| *介绍信联系人                            |                    |            |      |
| *介绍信联系人手机号码                        |                    |            |      |
|                                    | 提示:请关注手机号码是否屏蔽市站短信 |            |      |
| *固定电话                              |                    |            |      |
|                                    |                    |            |      |

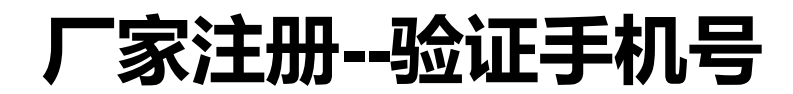

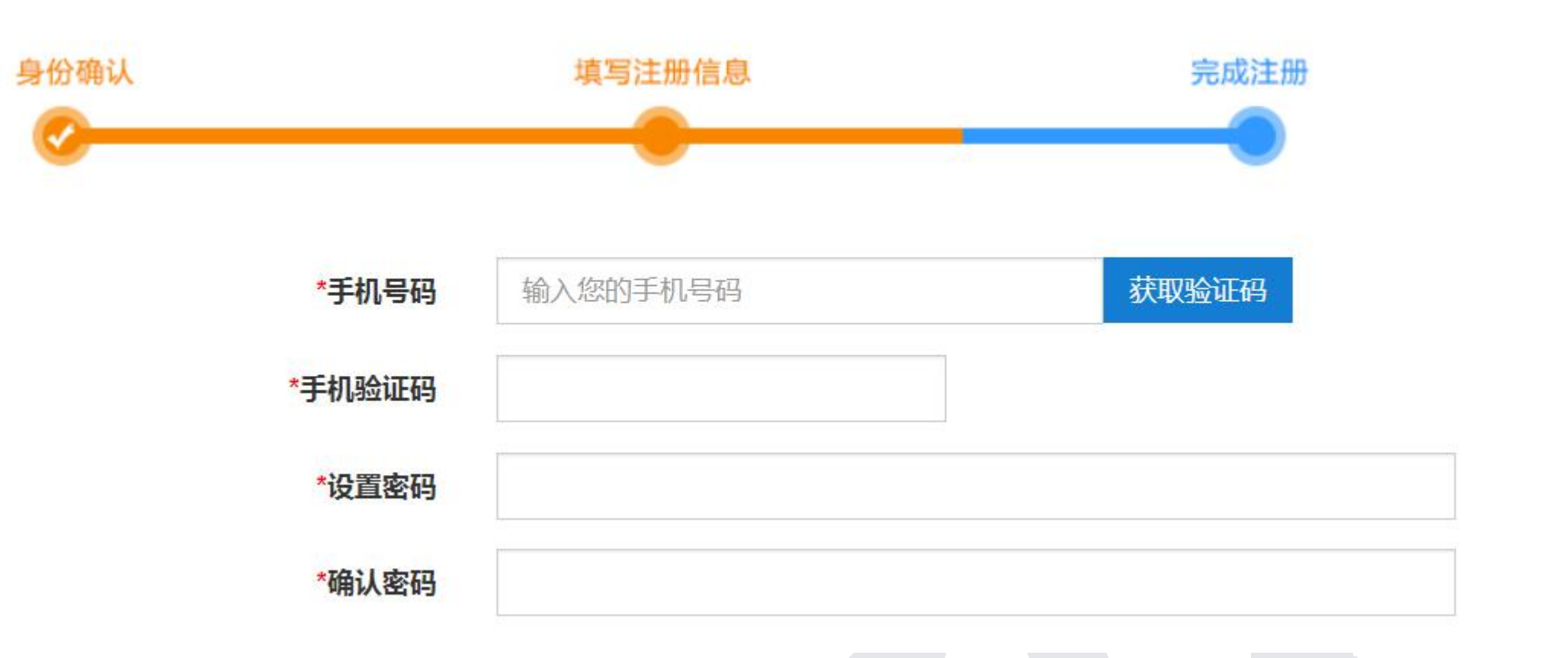

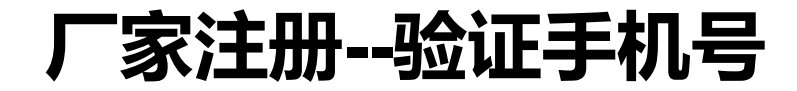

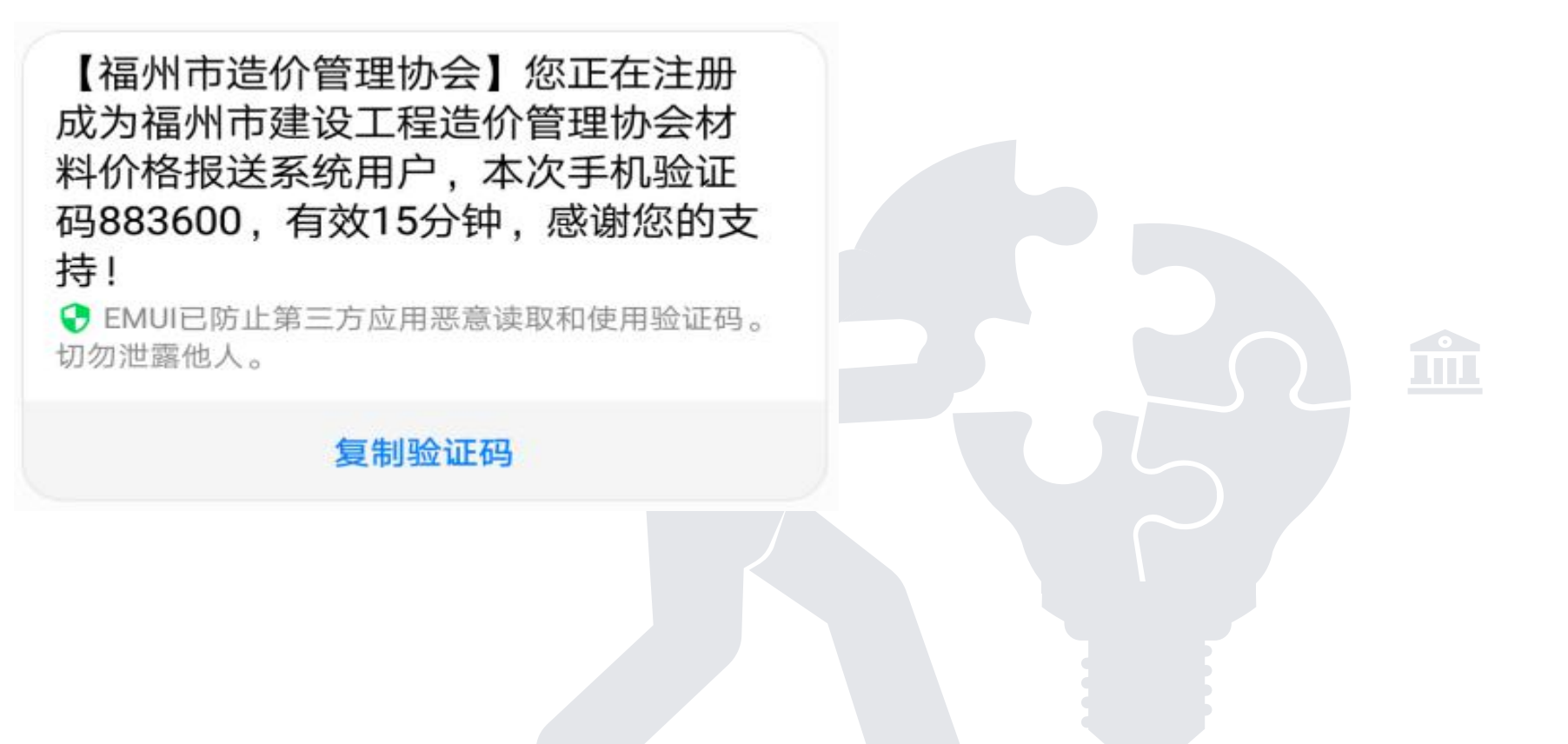

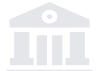

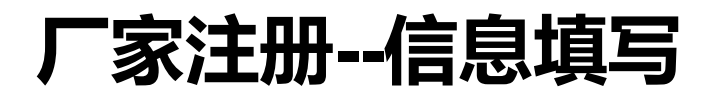

用户名必须为生产厂家营业执照上的 企业名称,不能以代理商或经销商的 企业名称注册,否则不予通过。【工 商营业执照副本】填写的有效期应与 证书和上传的扫描件一致,否则不予 通过。

一个生产厂家只能注册一次,有同时 参与月刊和年刊报送的,注册一次即 可,请不要重复注册。

| *厂家名称                                |                    |      |
|--------------------------------------|--------------------|------|
|                                      | 提示:厂家名称为登录账号       |      |
| *工商营业执照副本<br>( 如有"海关报关单"此处一井上<br>传 ) |                    | <br> |
|                                      | 选择图片               |      |
| *统一社会信用代码                            |                    |      |
| 是否长期有效*                              | ● 否 ◎ 是            |      |
| *有效期                                 | ◎ 开始日期 结束日期        |      |
| *介绍信                                 |                    |      |
|                                      | 选择图片               |      |
| *介绍信联系人                              |                    |      |
| *介绍信联系人手机号码                          | 提示:请关注手机号码是否屏蔽市站短信 |      |
| *固定电话                                |                    |      |
| *刊登联系人                               |                    |      |
| *刊登联系电话                              |                    |      |
| *电子邮箱                                |                    |      |
| *刊登联系地址                              |                    |      |

### 厂家注册--介绍信模板

### 介绍信

福州市建设工程造价管理协会材料信息分会:

兹介绍我公司工作人员 X X X, 凭该工作人员有效身份证原 件到贵单位办理 2019 年福州市材料价格信息申报事宜,以 本单位名义处理一切与之有关的事务。

请给予接洽办理为谢!

单位名称(公章): xx 年 xx 月 xx 日

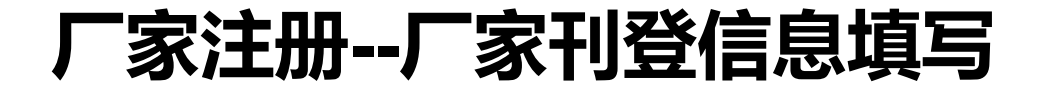

| *刊登联系人                |     |  |  |  |
|-----------------------|-----|--|--|--|
| *刊登联系电话               |     |  |  |  |
|                       |     |  |  |  |
| *电子邮箱                 |     |  |  |  |
| *刊 <mark>登联系地址</mark> |     |  |  |  |
|                       |     |  |  |  |
|                       | 下一步 |  |  |  |
|                       |     |  |  |  |
|                       |     |  |  |  |

## 材料类别资质信息填写

| 身份确认              | 項写注册(4.8) 完成注册                             |  |
|-------------------|--------------------------------------------|--|
| 材料                | 」<br>材料大英:<br>材料中美:<br>材料小英:<br>选择材料美別     |  |
| 引用 品牌             | (                                          |  |
| 商标注               | (提示:为图形商标的填写"图形标")<br>E                    |  |
| 2 <del>1</del> 00 | 造择图片                                       |  |
| 商标有               | <ul> <li>◎ 开始日期</li> <li>◎ 结束日期</li> </ul> |  |
| 商标                |                                            |  |
|                   | 选择图片<br>(提示:如有延期及变更证件,请一并上传)               |  |
|                   | 上一步保存                                      |  |
|                   | 添加材料类别 添加供应商 提交审核                          |  |

## 材料类别选择

注意事项: 1、可先下载模板预览,确 认是否为您需要报送的材 料类别;

2、此处模板不作为报价模 板使用,报价模板请在报 价页面下载。

#### 选择材料类别

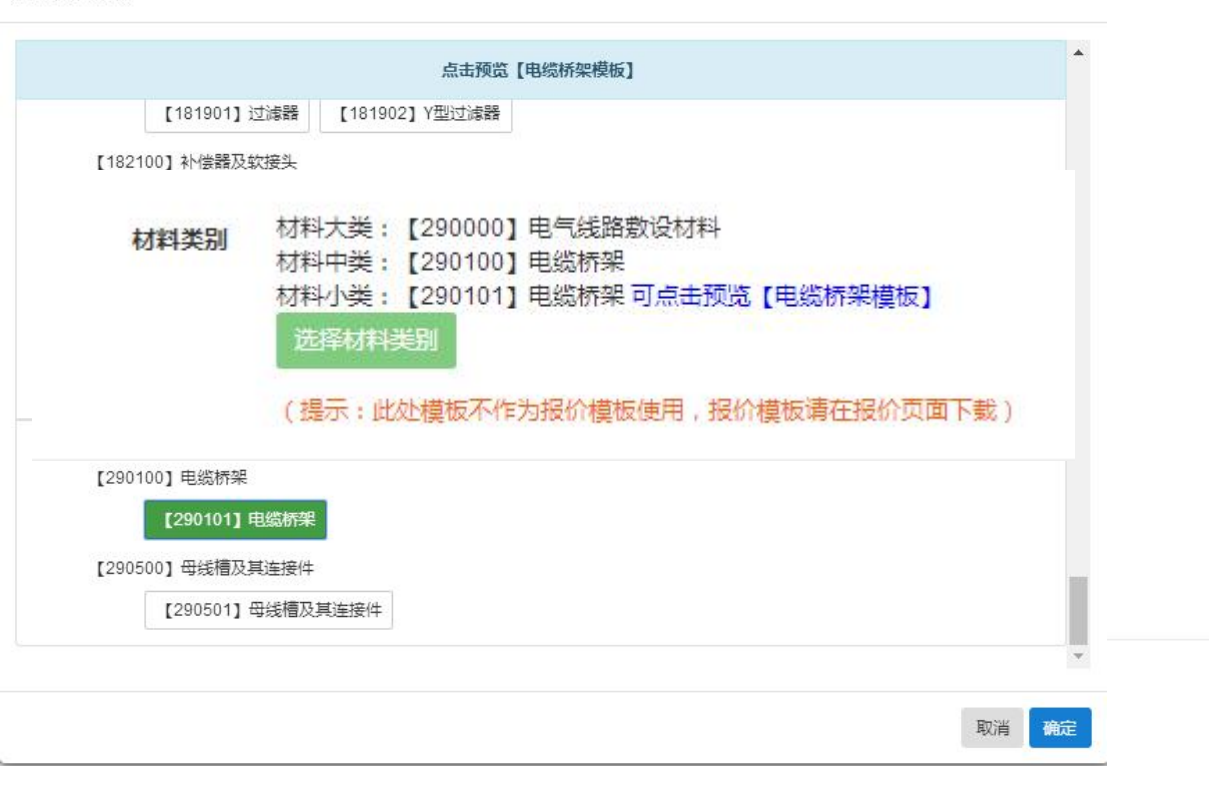

品牌信息

1、填写的品牌名称必须与商标注册证上的一致,否则不予通过;如有延期、变更及商标授权等证件,请在商标附件处上传;

引用

2、品牌名称中若同时含有中英文的,填写中文名称即可;

3、注册的商标若为图形标, 品牌名称填写"图形标";

| (提示:为图形商标的填写" | 图形标")                            |                                                |
|---------------|----------------------------------|------------------------------------------------|
|               |                                  |                                                |
| 选择图片          |                                  |                                                |
|               |                                  |                                                |
| ① 开始日期        | ③ 结束日期                           |                                                |
|               |                                  |                                                |
|               |                                  |                                                |
|               | (提示: 为图形商标的填写)<br>选择图片<br>③ 开始日期 | (提示:为图形商标的填写"图形标")<br>选择图片<br>③ 开始日期<br>④ 结束日期 |

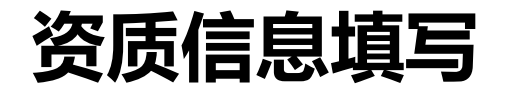

1、有多份证书 的需逐份上传,可点 击右侧【添加】按钮 进行证书的逐份添加 2、所有必填的 资质证书都需填写完 整,并应与上传扫描 件一致,否则做退件 处理。

| 检测报告 |       |        |        | 添加 |  |
|------|-------|--------|--------|----|--|
| 引用   | 证书名称  |        |        |    |  |
|      | 证书号   |        |        |    |  |
|      | 颁发机构  |        |        |    |  |
|      | 证书有效期 | ③ 开始日期 | ③ 结束日期 |    |  |
|      | 上传证书  |        |        |    |  |
|      |       |        |        |    |  |
|      |       | 选择图片   |        |    |  |
|      |       |        |        |    |  |

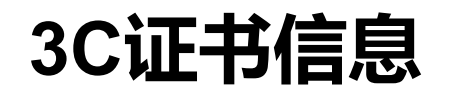

上传3C证书时,需将3C 证书及其相配套的检测 报告一并上传,方为一 套完整的证书,否则做 退件处理。

| 证书名词 | 你              |                     |
|------|----------------|---------------------|
| 证书   | 号 须填写上3C证书号及相匹 | 配的检测报告号,如:证书号/检测报告号 |
| 颁发机  | <b>A</b>       |                     |
| 证书有效 | 明 ③ 开始日期       | ③ 结束日期              |
| 上传证  | Ħ              |                     |
|      |                |                     |
|      | 选择图片           |                     |
|      | (提示:上传证书及检测    | 段告 )                |

## 材料类别添加

若需申报多个材料类别的厂家,可 点击【添加材料类别】按钮进行类别添 加;若同个材料类别需报送多个品牌, 也需点击【添加材料类别】按钮,进行 品牌添加。

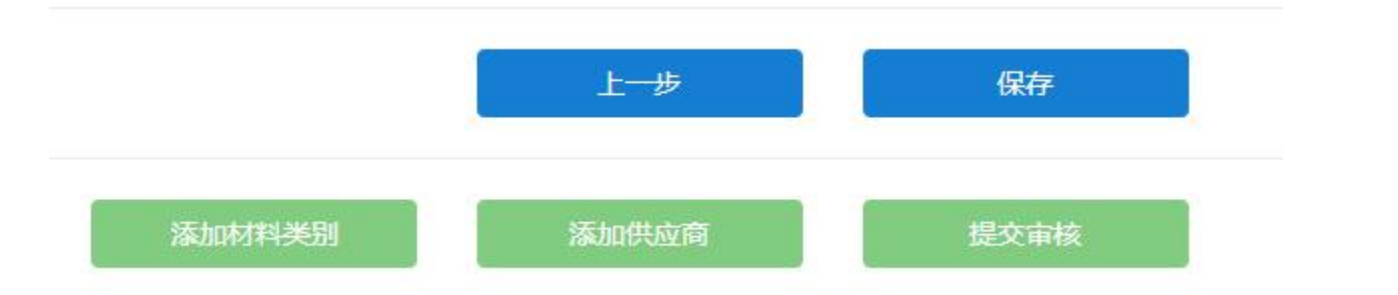

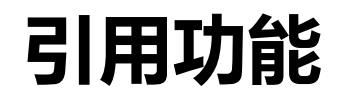

【引用】键使用:报送不同的 材料类别需引用已上传的相同 资质资料时,可使用【引用】 按钮,进行信息及图片的引用。

| □ 晨曦信息科技 □ ● 接脑的按约及和供 | 身份确认    |                       | 填写注册信息        |        | 完成注册 |   |
|-----------------------|---------|-----------------------|---------------|--------|------|---|
| □ 品牌2<br>□ 品牌1        | <u></u> |                       | -             | _      |      |   |
|                       |         |                       |               |        |      |   |
| 1 品牌1                 |         | 材料类别                  | 【290000】电气线路敷 | 设材料    |      | • |
| ■ 供应商列表               |         | 请选择引用的品牌              | 卑商标           | 判牛     |      | • |
|                       |         | ◎橡胶软接头及配件-品牌2         |               | き件     |      | * |
|                       |         | ◎橡胶软接头及配件-品牌1         |               | 牛模板】   |      |   |
|                       |         | ◎电缆桥架-图形标 ◎电缆桥架-品牌1   |               | 需的证书信息 | )    |   |
|                       |         | - Gradinizis Heller I |               |        |      |   |
|                       | 51用     |                       | 确定 取消         |        |      |   |
|                       | 1       |                       | (提示:为图形简标的填与  | "國形标") |      |   |
|                       |         | 商标注册证                 |               |        |      |   |
|                       |         |                       |               |        |      |   |
|                       |         |                       | 选择图片          |        |      |   |
|                       |         |                       |               |        |      |   |
|                       |         | 注册证号                  |               |        |      |   |
|                       |         |                       |               |        |      |   |

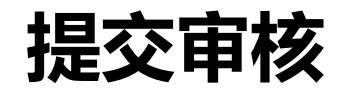

厂家有供应商的作为信息源单位, 点击【添加供应商】可进入供应商 页面对供应商信息进行添加。厂家 无供应商的可直接点击【提交审 核】。

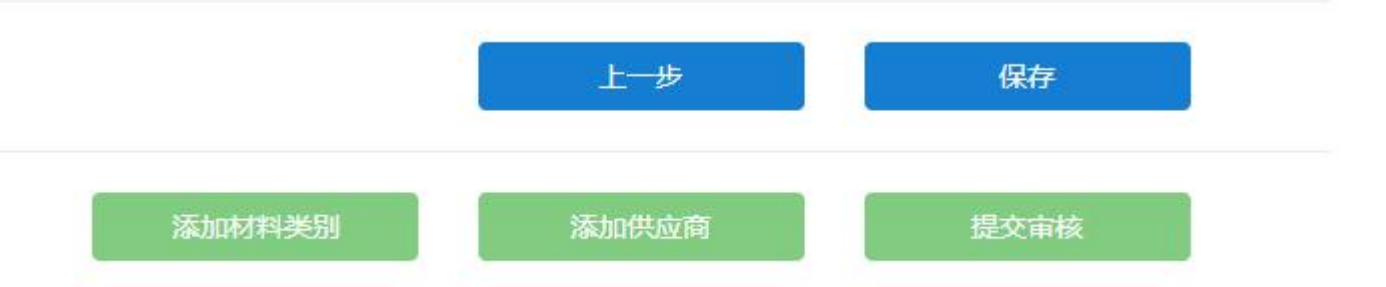

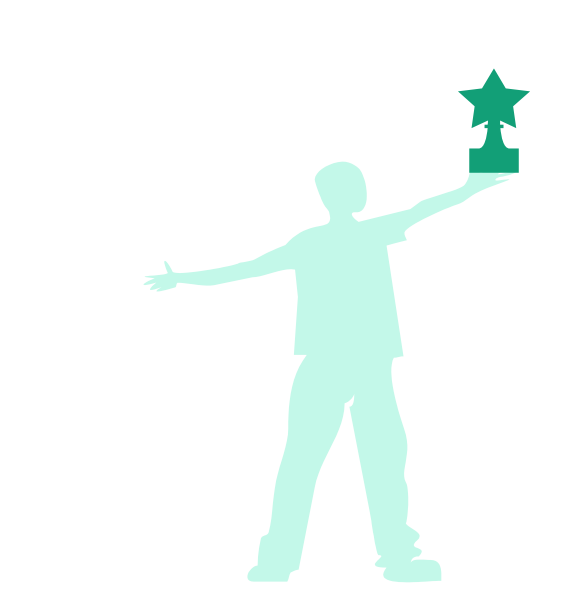

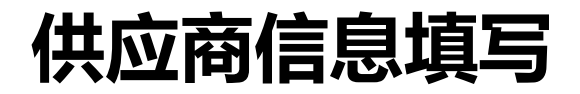

| 供应商名称                                                  |                                                          |                                            |  |
|--------------------------------------------------------|----------------------------------------------------------|--------------------------------------------|--|
| 营业执照副本                                                 |                                                          |                                            |  |
|                                                        | 选择图片                                                     |                                            |  |
| 社会信用代码                                                 |                                                          |                                            |  |
| 是否长期有效                                                 | ◎是 ●否                                                    |                                            |  |
|                                                        |                                                          |                                            |  |
| 有效期                                                    | ◎ 开始日期                                                   | ◎ 结束日期                                     |  |
| 有效期<br>「家授权证书                                          | <ol> <li>① 开始日期</li> <li>选择图片</li> </ol>                 | ◎ 结束日期                                     |  |
| 有效期<br>「家授权证书<br>「家授权期限                                | <ol> <li>① 开始日期</li> <li>选择图片</li> <li>③ 开始日期</li> </ol> | <ul> <li>③ 结束日期</li> <li>④ 结束日期</li> </ul> |  |
| 有效期<br>「家授权证书<br>「家授权期限<br>联系人                         | <ol> <li>① 开始日期</li> <li>选择图片</li> <li>① 开始日期</li> </ol> | <ul> <li>③ 结束日期</li> <li>④ 结束日期</li> </ul> |  |
| 有效期<br>「家授权证书<br>「家授权期限<br>联系人<br>手机号码                 | <ul> <li>③ 开始日期</li> <li>选择图片</li> <li>③ 开始日期</li> </ul> | ◎ 结束日期 ◎ 结束日期                              |  |
| 有效期<br>「家授权证书<br>「家授权期限<br>联系人<br>手机号码<br>固定电话         | <ul> <li>③ 开始日期</li> <li>选择图片</li> <li>③ 开始日期</li> </ul> | <ul> <li>③ 结束日期</li> <li>④ 结束日期</li> </ul> |  |
| 有效期<br>「家授权证书<br>「家授权期限<br>联系人<br>手机号码<br>固定电话<br>电子邮箱 | <ul> <li>③ 开始日期</li> <li>选择图片</li> <li>③ 开始日期</li> </ul> | <ul> <li>③ 结束日期</li> <li>④ 结束日期</li> </ul> |  |

### 审核结果查看及修改

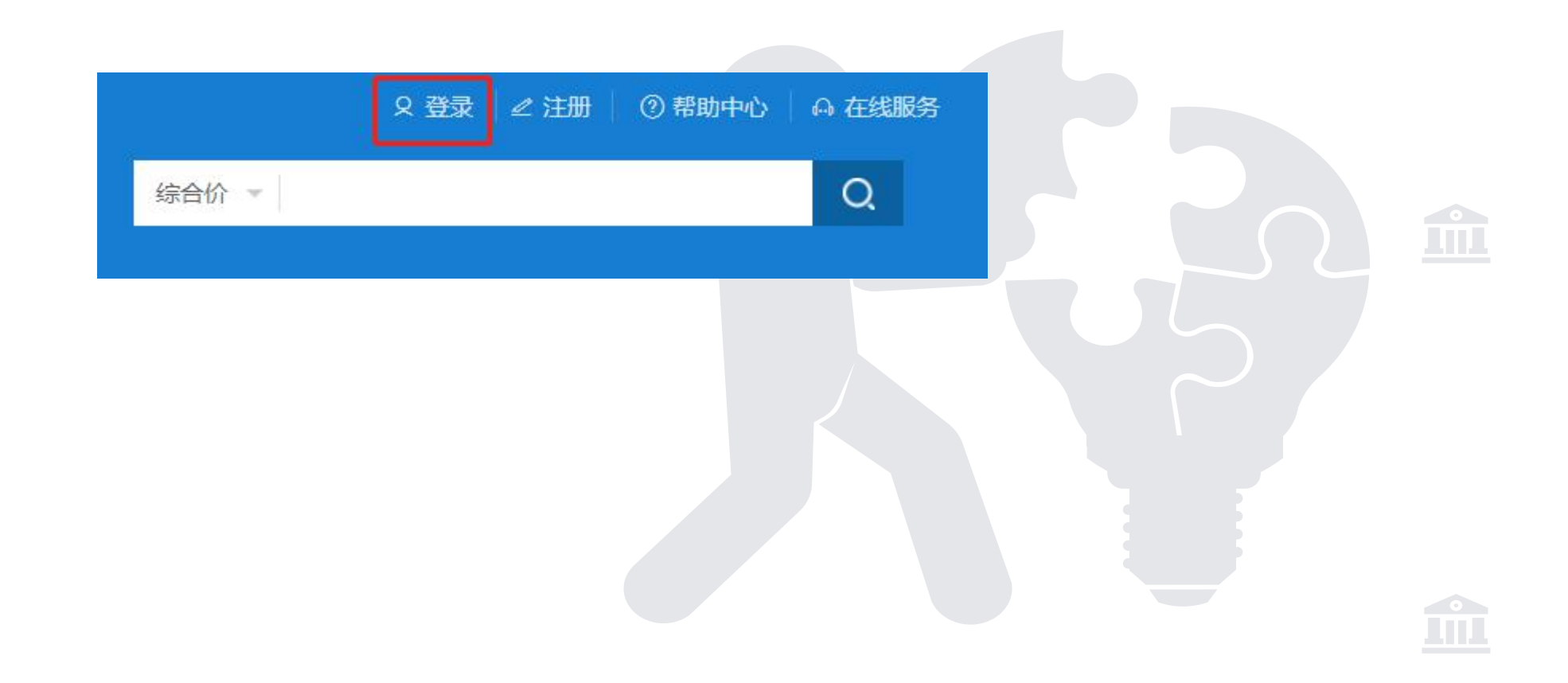

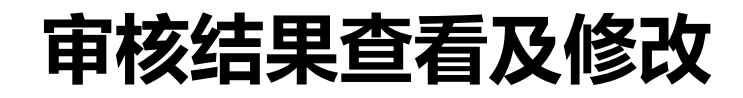

|        | 厂家登录      |       |  |  |
|--------|-----------|-------|--|--|
| □ 厂家名称 |           |       |  |  |
| 合 登录密码 |           |       |  |  |
| ◎ 请输入验 | 正码        | 225   |  |  |
|        | 登录        |       |  |  |
| 操作说明   | 还不是厂家?立即注 | 删忘记密码 |  |  |

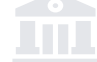

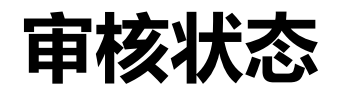

| ■ <mark>== 晨</mark> 曦信息科技<br>■ <mark>== 橡胶软接头及配件</mark>    | 欢迎您,晨曦信息科技!                              |  |
|------------------------------------------------------------|------------------------------------------|--|
| <ul> <li>□ 品牌2</li> <li>□ 品牌1</li> <li>□ 图形标</li> </ul>    | 厂家信息状态:审核通过;                             |  |
| <ul> <li>■ = 电缆桥架</li> <li>□ 图形标</li> <li>□ 品牌1</li> </ul> | 品牌商标状态: 待提交(0) 待审(0) 已审(5) 未通过(1) 已过期(0) |  |
| ■ 母线槽及其连接件 □ 品牌1                                           | 1、橡胶软接头及配件->品牌2 不通过 原因:编辑                |  |
| 除加树科美别<br>>供应商管理                                           | 材料分类资质: 待提交(0) 待审(0) 已审(7) 未通过(0) 已过期(0) |  |
| 〉价格报送                                                      | 材料种类资质: 待提交(0) 待审(0) 已审(0) 未通过(0) 已过期(0) |  |
| 〉厂家公示                                                      | (仕应商状本・ 法提示(0) 法定(0) 日本(2) 主通过(0) 日対期(0) |  |
| > 密码修改                                                     |                                          |  |

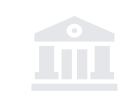

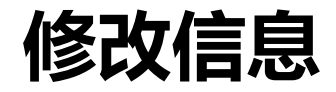

#### 欢迎您,晨曦信息科技!

| 厂家信息状态:  | 审核通过;   |       |       |         |        |  |  |  |
|----------|---------|-------|-------|---------|--------|--|--|--|
| 品牌商标状态:  | 待提交(0)  | 待軍(0) | 已审(5) | 未通过 (1) | 已过期(0) |  |  |  |
| 1、橡胶软接头及 | 配件->品牌2 | 不通过 」 | 原因编辑  | ]       |        |  |  |  |
| 材料分类资质:  | 待提交(0)  | 待审(0) | 已审(7) | 未通过(0)  | 已过期(0) |  |  |  |
| 材料种类资质:  | 待提交(0)  | 待軍(0) | 已审(0) | 未通过(0)  | 已过期(0) |  |  |  |
| 供应商状态:   | 待提交(0)  | 待审(0) | 已审(2) | 未通过(0)  | 已过期(0) |  |  |  |
|          |         |       |       |         |        |  |  |  |
|          |         |       |       |         |        |  |  |  |

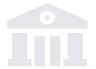

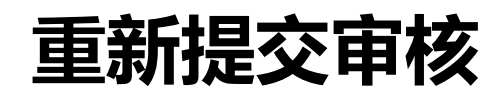

| 引用   | 品牌名称  | 品牌2                       |  |
|------|-------|---------------------------|--|
|      | 商标注册证 |                           |  |
|      |       | 选择图片                      |  |
|      | 注册证号  | 245432                    |  |
|      | 商标有效期 | © 2019-01-01 © 2019-01-09 |  |
|      | 商标附件  |                           |  |
|      |       | 选择图片                      |  |
|      |       | (提示:如有延期及变更证件,请一并上传)      |  |
| 检测报告 |       |                           |  |
|      | 证书名称  | 证书1                       |  |
|      | 证书号   | 2454                      |  |
|      | 颁发机构  | 545874                    |  |
|      | 证书有效期 | 2019-01-01 至 2019-01-02   |  |
|      | 上传证书  |                           |  |
|      | 审核状态  | 軍核通过                      |  |
|      |       | 返回 提交                     |  |

## 修改信息后提交审核

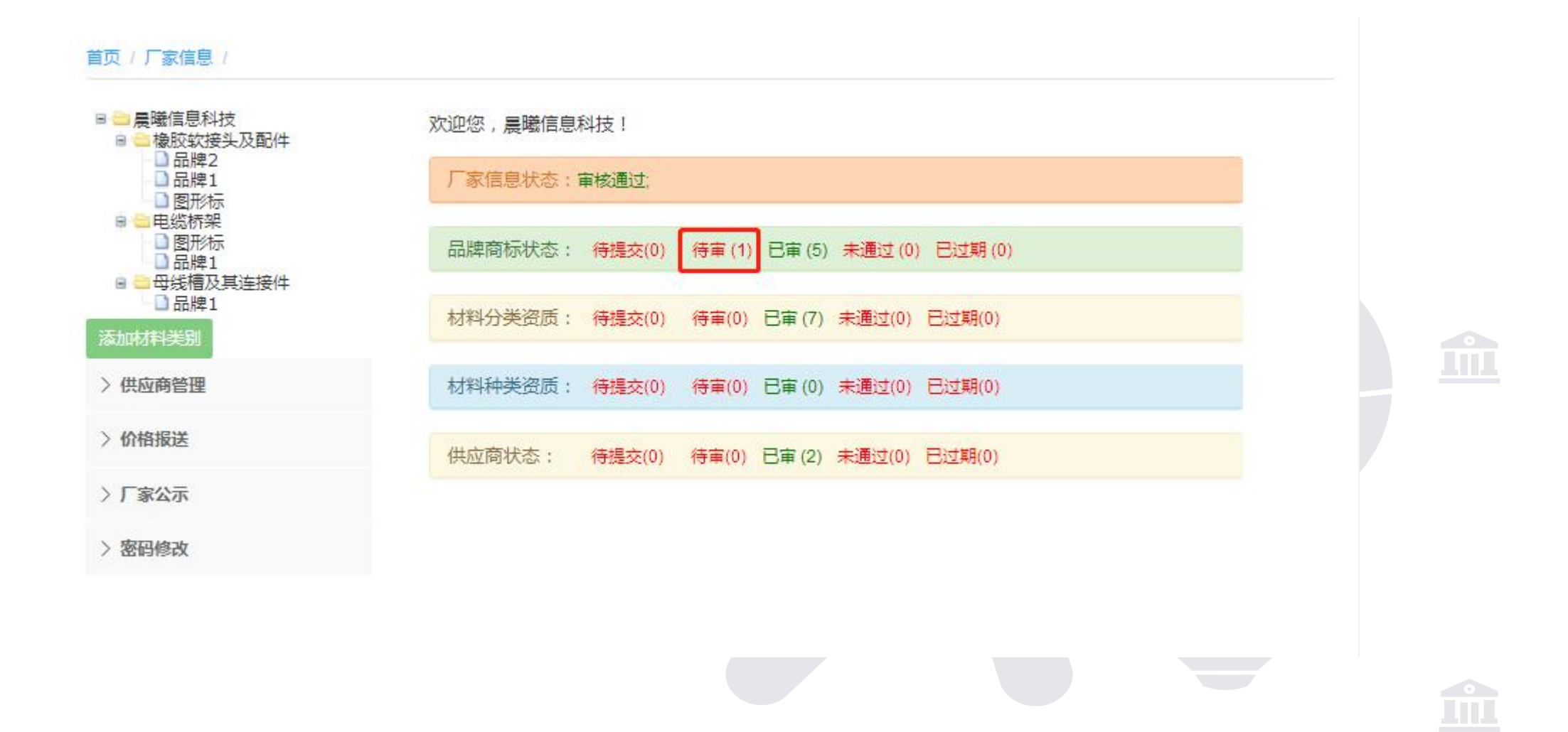

## 供应商管理

| 新增十 | 编辑/删除× |      |             |      |      |    |  |
|-----|--------|------|-------------|------|------|----|--|
| 1   | 供应商名称  | 联系人  | 手机号         | 有效期  | 状态   | 操作 |  |
| 0   | 供应商1   | 5457 | 13799400031 | 长期有效 | 审核通过 | 查看 |  |
|     | 供应商2   | 2154 | 13799400031 | 长期有效 | 审核通过 | 查看 |  |
|     | 供应商2   | 2154 | 13799400031 | 长期有效 | 审核通过 | 查看 |  |
|     |        |      |             |      |      |    |  |

![](_page_27_Picture_0.jpeg)

当厂家所报类别品牌及资质信息都已审核通过时,才可进行价格报送。

| <ul> <li></li></ul>                                                       | 欢迎您,晨曦信息科技!                              |  |
|---------------------------------------------------------------------------|------------------------------------------|--|
|                                                                           | 「<br>「家信息状态: 审核通过;                       |  |
| <ul> <li>□ = 电缆桥架</li> <li>□ 图形标</li> <li>□ 品牌1</li> <li>□ 品牌1</li> </ul> | 品牌商标状态: 待提交(0) 待审(0) 已审(6) 未通过(0) 已过期(0) |  |
| □□□□□□□□□□□□□□□□□□□□□□□□□□□□□□□□□□□□                                      | 材料分类资质: 待提交(0) 待审(0) 已审(7) 未通过(0) 已过期(0) |  |
| > 供应商管理                                                                   | 材料种类资质: 待提交(0) 待审(0) 已审(0) 未通过(0) 已过期(0) |  |
| > 价格报送                                                                    | 供应商状态: 待提交(0) 待审(0) 已审(2) 未通过(0) 已过期(0)  |  |
| > 厂家公示                                                                    |                                          |  |

![](_page_28_Picture_0.jpeg)

![](_page_28_Figure_1.jpeg)

![](_page_29_Picture_0.jpeg)

| 报达刑次,                  | 2019年年刊 *                                                                                                    |                               |  |
|------------------------|----------------------------------------------------------------------------------------------------|-------------------------------|--|
|                        | 请选择                                                                                                    |                               |  |
| 可报送材料类型:               | 2019年年刊                                                                                                    |                               |  |
|                        | 2019年1月刊                                                                                                    |                               |  |
| 可报送材料品牌:               | 2019年测试月刊                                                                                                    |                               |  |
| 5762171188(T)          | 2019年2月刊                                                                                                    |                               |  |
|                        | 1111                                                                                                    |                               |  |
| /++ -+                 |                                                                                                    |                               |  |
| 供应商:                   | 请选择                                                                                                    |                               |  |
| 供应商:<br>下载模板:<br>上传报价: | 请选择<br>点击下载【电缆桥架模板】<br>1.请不要在备注中填写联系地址、联系人、联系方式及广<br>告用词,否则报价不予通过。                                                                                                    | 选择文件 清空                       |  |
| 供应商:<br>下载模板:<br>上传报价: | 请选择<br>点击下载【电缆桥架模板】<br>1.请不要在备注中填写联系地址、联系人、联系方式及广<br>告用词,否则报价不予通过。<br>2、除了通用模板,不要增加、删除行,否则会导致上报失                                                                             | 选择文件 清空<br>要编辑数据,请重新上传模       |  |
| 供应商:<br>下载模板:<br>上传报价: | 请选择<br>点击下载【电缆桥架模板】<br>1.请不要在备注中填写联系地址、联系人、联系方式及广<br>告用词,否则报价不予通过。<br>2、除了通用模板,不要增加、删除行,否则会导致上报失<br>败。                                                                       | 选择文件 清空<br>要编辑数据,请重新上传模<br>板! |  |
| 供应商:<br>下载模板:<br>上传报价: | <ul> <li>请选择</li> <li>点击下载【电缆桥架模板】</li> <li>1.请不要在备注中填写联系地址、联系人、联系方式及广告用词,否则报价不予通过。</li> <li>2、除了通用模板,不要增加、删除行,否则会导致上报失败。</li> <li>3、地址,联系人之类的已在注册是填写,请不用在备注再的方法。</li> </ul> | 选择文件 清空<br>要编辑数据,请重新上传模<br>板! |  |

![](_page_29_Picture_2.jpeg)

![](_page_29_Picture_3.jpeg)

## 材料类别选择

| 报送期次:          | 2019年年刊 •                                               | _                  |  |
|----------------|---------------------------------------------------------|--------------------|--|
| 可报送材料类型:       | 电缆桥架                                                    |                    |  |
| 可报送材料品牌:       | 请选择<br>电缆桥架                                             |                    |  |
| 供应查。           | 田线槽及其连接件                                                |                    |  |
| · <b>ᡨ</b> ᢧᡘᠷ |                                                         |                    |  |
| 下载惧极:          | <b>佘</b> 山下载【电缆桥架模板】                                    |                    |  |
| 上传报价:          | 1.请不要在备注中填写联系地址、联系人、联系方式及广<br>告用词,否则报价不予通过。             | 选择文件 清空            |  |
|                | 2、除了通用模板,不要增加、删除行,否则会导致上报失<br>败。                        | 要编辑数据,请重新上传模<br>板! |  |
|                | 3、地址,联系人之类的已在注册是填写,请不用在备注再<br>次填写,若填写当做退件处理。若选择供应商,刊登时即 |                    |  |
|                | 显示供应商信息                                                 |                    |  |
|                |                                                         |                    |  |
|                |                                                         |                    |  |
|                | 保存 提交审核                                                 | 返回                 |  |
|                |                                                         |                    |  |

![](_page_31_Picture_0.jpeg)

| 报送期次:    | 2019年年刊 •                                                                                                    |                               |  |
|----------|----------------------------------------------------------------------------------------------------|-------------------------------|--|
| 可报送材料类型: | 电缆桥架                                                                                                    |                               |  |
| 可报送材料品牌: | 请选择                                                                                                    |                               |  |
| 供应商:     | 请选择 图形标 品牌1                                                                                                    |                               |  |
| 下载模板:    | 点击下载【电缆桥架模板】                                                                                                    |                               |  |
| 上传报价:    | <ol> <li>1.请不要在备注中填写联系地址、联系人、联系方式及广告用词,否则报价不予通过。</li> <li>2、除了通用模板,不要增加、删除行,否则会导致上报失败。</li> <li>3、地址,联系人之类的已在注册是填写,请不用在备注再次填写,若填写当做退件处理。若选择供应商,刊登时即显示供应商信息</li> </ol> | 选择文件 清空<br>要编辑数据,请重新上传模<br>板! |  |
|          | 保存提交审核                                                                                                    | 返回                            |  |

![](_page_31_Picture_2.jpeg)

刊登信息选择

• 如若选择供应商,则刊登时的信息源单位信息为该供应商信息

| 报送期次:                  | 2019年年刊 🔻                                                                                                    |                               |  |
|------------------------|----------------------------------------------------------------------------------------------------|-------------------------------|--|
| 可报送材料类型:               | 电缆桥架                                                                                                    |                               |  |
| 可报送材料品牌:               | 图形标                                                                                                    |                               |  |
| 供应商:<br>下载模板:<br>上传报价: | 请选择<br>请选择<br>供应商1<br>供应商2<br>告用词,否则报价不予通过。<br>2、除了通用模板,不要增加、删除行,否则会导致上报失败。<br>3、地址,联系人之类的已在注册是填写,请不用在备注再<br>次填写,若填写当做退件处理。若选择供应商,刊登时即 | 选择文件 清空<br>要编辑数据,请重新上传模<br>板! |  |
|                        | <u>业</u> 小快应商信息<br>保存 提交审核                                                                                                    | 返回                            |  |

![](_page_33_Picture_0.jpeg)

### 报价模板请在此页面下载!

| 报送期次:    | 2019年年刊 *                                                                                                    |                               |  |
|----------|----------------------------------------------------------------------------------------------------|-------------------------------|--|
| 可报送材料类型: | 电缆桥架                                                                                                    |                               |  |
| 可报送材料品牌: | 图形标                                                                                                    |                               |  |
| 供应商:     | 供应商1                                                                                                    |                               |  |
| 下载模板:    | 点击下载【电缆桥架模板】                                                                                                    |                               |  |
| 上传报价:    | <ol> <li>1.请不要在备注中填写联系地址、联系人、联系方式及广告用词,否则报价不予通过。</li> <li>2、除了通用模板,不要增加、删除行,否则会导致上报失败。</li> <li>3、地址,联系人之类的已在注册是填写,请不用在备注再次填写,若填写当做退件处理。若选择供应商,刊登时即显示供应商信息</li> </ol> | 选择文件 清空<br>要编辑数据,请重新上传模<br>板! |  |
|          | 保存 提交审核                                                                                                    | 返回                            |  |

![](_page_34_Picture_0.jpeg)

![](_page_34_Picture_1.jpeg)

![](_page_34_Picture_2.jpeg)

![](_page_35_Picture_0.jpeg)

### 要编辑数据,请重新上传模板!

| 报送期次:    | 2019年年刊                                                                                                    |                               |  |
|----------|----------------------------------------------------------------------------------------------------|-------------------------------|--|
| 可报送材料类型: | 电缆桥架                                                                                                    |                               |  |
| 可报送材料品牌: | 图形标                                                                                                    |                               |  |
| 供应商:     | 供应商1                                                                                                    |                               |  |
| 下载模板:    | 点击下载【电缆桥架模板】                                                                                                    |                               |  |
| 上传报价:    | <ol> <li>1.请不要在备注中填写联系地址、联系人、联系方式及广告用词,否则报价不予通过。</li> <li>2、除了通用模板,不要增加、删除行,否则会导致上报失败。</li> <li>3、地址,联系人之类的已在注册是填写,请不用在备注再次填写,若填写当做退件处理。若选择供应商,刊登时即显示供应商信息</li> </ol> | 选择文件 清空<br>要编辑数据,请 新上传模<br>板! |  |
|          | 保存 提交审核                                                                                                    | 返回                            |  |
|          |                                                                                                    |                               |  |

![](_page_36_Picture_0.jpeg)

| □ 展職测试厂家 □ □ □ □ 母线槽及其连接件              | 报送期次:    | 2019年年刊 •                                                     |         |
|----------------------------------------|----------|---------------------------------------------------------------|---------|
| □ = ================================== | 可报送材料类型: | 电缆桥架                                                          |         |
| □ 品牌1<br>□ □ 橡胶软接头及配件                  | 可报送材料品牌: | 品牌1 ▼                                                         |         |
| □ 品牌111<br>加材料类别                       | 供应商:     | 供货商2 ▼                                                        |         |
| 供应商管理                                  | 下载模板:    | 点击下载【电缆桥架模板】                                                  |         |
| 价格报送                                   | 上传报价:    | 1.请不要在备注中填写联系地址、联系人、联系方式及广告用词,否则报价不予通过。                       | 选择文件    |
|                                        |          | 2、除了通用模板,不要增加、删除行,否则会导致上报失                                    | 要编辑数据,请 |
| 密码修改                                   |          | 奴。<br>3、地址,联系人之类的已在注册是填写,请不用在备注再<br>次填写,若填写当做退件处理。若选择供应商,刊登时即 | 重新上传模板! |

| 字号 | 产品名称 | 规格型号    | 单位 | 上年度单价(元) | 本年度单价(元 |
|----|------|---------|----|----------|---------|
| 1  | 槽式桥架 | 50×50   | m  |          | 100     |
| 2  | 槽式桥架 | 100×50  | m  |          | 100     |
| 3  | 槽式桥架 | 100×75  | m  |          | 100     |
| 4  | 槽式桥架 | 100×100 | m  |          | 100     |
| 5  | 槽式桥架 | 150×75  | m  |          | 100     |
| 6  | 槽式桥架 | 150×100 | m  |          | 100     |
| 7  | 槽式桥架 | 200×100 | m  |          | 100     |
| 8  | 槽式桥架 | 200×150 | m  |          | 100     |
| 9  | 槽式桥架 | 300×100 | m  |          | 100     |
| 10 | 槽式桥架 | 300×150 | m  |          | 100     |
| 11 | 槽式桥架 | 300×200 | m  |          | 100     |
| 12 | 槽式桥架 | 400×100 | m  |          | 100     |
| 13 | 槽式桥架 | 400×150 | m  |          | 100     |
| 14 | 槽式桥架 | 400×200 | m  |          | 100     |
| 15 | 槽式桥架 | 500×100 | m  |          | 100     |

![](_page_36_Figure_3.jpeg)

![](_page_36_Figure_4.jpeg)

![](_page_37_Picture_0.jpeg)

| 2019年年刊 电缆桥架 品牌1 2019/1/16 60 未报价 查看 编辑 删除 |  |
|--------------------------------------------|--|

## 提交报价审核

| 序号 | 产品名称 | 规格型号    | 单位 | 上年度单价(元) | 本年度单价(元) | 证书编号 |
|----|------|---------|----|----------|----------|------|
| 1  | 普通母线 | 100A/4  | m  | 1        | 2        | 3    |
| 2  | 普通母线 | 200A/4  | m  | 2        | 3        | 4    |
| 3  | 普通母线 | 250A/4  | m  | 3        | 4        | 5    |
| 4  | 普通母线 | 400A/4  | m  | 4        | 5        | 6    |
| 5  | 普通母线 | 630A/4  | m  | 5        | 6        | 7    |
| 6  | 普通母线 | 800A/4  | m  | 6        | 7        | 8    |
| 7  | 普通母线 | 1000A/4 | m  | 7        | 8        | 9    |
| 8  | 普通母线 | 1250A/4 | m  | 8        | 9        | 10   |
| 9  | 普通母线 | 1600A/4 | m  | 9        | 10       | 11   |
| 10 | 普通母线 | 2000A/4 | m  | 10       | 11       | 12   |
| 11 | 普通母线 | 2500A/4 | m  | 11       | 12       | 13   |
| 12 | 普通母线 | 3150A/4 | m  | 12       | 13       | 14   |
| 13 | 普通母线 | 3200A/4 | m  | 13       | 14       | 15   |
| 15 | 普通母线 | 4000A/4 | m  | 14       | 15       | 16   |
| 16 | 普通母线 | 5000A/4 | m  | 15       | 16       | 17   |

共1页/4页 首页 1 2 3 4 下一页> 跳到 页 GO

![](_page_38_Figure_3.jpeg)

![](_page_38_Picture_4.jpeg)

![](_page_39_Picture_0.jpeg)

| C |              | 1 |
|---|--------------|---|
| 2 | CE-76-872-44 |   |
| 5 | 比安加达         |   |
|   |              |   |

![](_page_39_Picture_2.jpeg)

| 序号 | 报送期次    | 材料类别 | 品牌  | 报送时间      | 数量 | 审核状态 | 操作管理  |  |
|----|---------|------|-----|-----------|----|------|-------|--|
| 1  | 2019年年刊 | 电缆桥架 | 品牌1 | 2019/1/16 | 60 | 已报价  | 董者【打印 |  |

![](_page_39_Picture_4.jpeg)

![](_page_40_Picture_0.jpeg)

书面报价表需以网站上打印下来的为准,并携带相应的书面资料到建设工程材料信息分会进行确认,无需等待价格审核。

![](_page_40_Figure_2.jpeg)

![](_page_41_Picture_0.jpeg)

![](_page_41_Figure_1.jpeg)

![](_page_42_Picture_0.jpeg)

| 报送期次:    | 2019年年刊 |
|----------|---------|
| 报送材料类型:  | 电缆桥架    |
| 报送材料品牌:  | 品牌1     |
| 供应商:     | 供货商2    |
| 审核不通过原因: | 数据不完整   |

| 序号 | 产品名称 | 规格型号    | 单位    | 上年度单价(元) | 本年度单价(元) |
|----|------|---------|-------|----------|----------|
| 1  | 槽式桥架 | 50×50   | (m)   |          | 100      |
| 2  | 槽式桥架 | 100×50  | m     |          | 100      |
| з  | 槽式桥架 | 100×75  | m     |          | 100      |
| 4  | 槽式桥架 | 100×100 | m     |          | 100      |
| 5  | 槽式桥架 | 150×75  | i m   |          | 100      |
| 6  | 槽式桥架 | 150×100 | m     |          | 100      |
| 7  | 槽式桥架 | 200×100 | s m   |          | 100      |
| 8  | 槽式桥架 | 200×150 | m     |          | 100      |
| 9  | 槽式桥架 | 300×100 | m     |          | 100      |
| 10 | 槽式桥架 | 300×150 | m     |          | 100      |
| 11 | 槽式桥架 | 300×200 | s m s |          | 100      |
| 12 | 槽式桥架 | 400×100 | m     |          | 100      |
| 13 | 槽式桥架 | 400×150 | m     |          | 100      |
| 14 | 槽式桥架 | 400×200 | m     |          | 100      |
| 15 | 槽式桥架 | 500×100 | m     |          | 100      |

共 1页/4页 首页 1 2 3 4 下一页 > 跳到 页 GO

返回

![](_page_43_Picture_0.jpeg)

• 用户重新上传报价时,需点击【清空】按钮,清空之前的报价,然后再上传新的报价。

| 可报        | 送材料类型:<br>送材料品牌:<br>供应商:<br>下载模板: | 钢筋<br>品牌1<br>供应商1<br>点击下载【钢制                      | 5模板】                                             | *<br>*<br>*                           |                         |         |  |  |
|-----------|-----------------------------------|---------------------------------------------------|--------------------------------------------------|---------------------------------------|-------------------------|---------|--|--|
|           | 上传报价:                             | 1.请不要在备注<br>广告用词,否则<br>2、除了通用模<br>报失败。<br>3、地址,联系 | E中填写联系地址、B<br>则报价不予通过。<br>版,不要增加、删除<br>人之类的已在注册易 | 联系人、联系方式及<br>新行,否则会导致上<br>1115年,请不用在备 | 选择文件<br>要编辑数据,请重<br>模板! | 清空      |  |  |
|           |                                   | 注再次填写,表<br>刊登时即显示()                               | 吉填写当做退件处理,<br>共应商信息                              | ,若选择供应商,                              |                         |         |  |  |
| 序号 材<br>4 | 料名称 型号规格                          | 注再次填写,表<br>刊登时即显示的<br>产地 单位                       | 音填写当做退件处理。<br>共应商信息<br>预算价格(元)上旬                 | 。若选择供应商,<br>预算价格(元) 中旬                | 预算价格(元) 下旬              | 综合价格(元) |  |  |

![](_page_44_Picture_0.jpeg)

![](_page_44_Figure_1.jpeg)

![](_page_45_Picture_0.jpeg)

价格审核完成后,会及时发送短信通知各信息源单位进行对稿,请注意查收。 今天星期四

右边为范例,具体时间 及内容请以收到的短信 或网页通知为准。

【福州市造价管理协会】各信 息源单位:我会将于 开始2018年材料价格年刊对稿 及会员费缴交工作,请各信息 源单位及时关注网站首页通知 栏,并互相转告。联系电话: 0591-87675326,87605115。年 刊材料价格己签字确认的信息源 单位请忽略此短信。

![](_page_46_Picture_0.jpeg)